Machine Translated by Google

# M9

#### Manuál V1.0

2021.12

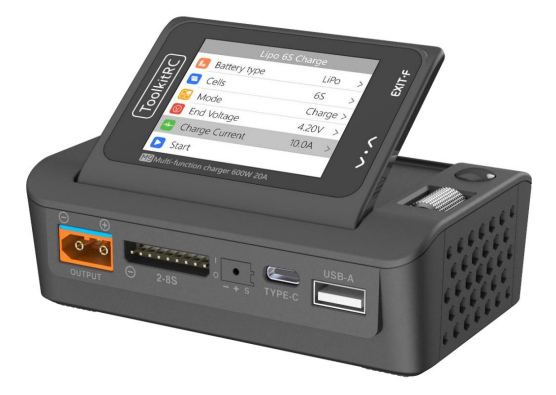

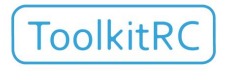

www.toolkitrc.com

ToolkitRC Technology (Shenzhen) Co., Ltd

@ToolkiRC 2021

## Zavedení

Děkujeme, že jste si zakoupili balanční nabíječku M9,

před použitím si prosím pozorně přečtěte tento návod.

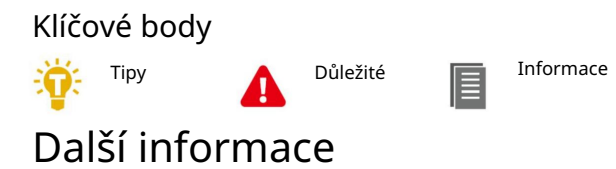

Abyste měli jistotu, že s tím budete mít ty nejlepší zkušenosti produktu, naskenujte prosím níže uvedený QR kód, abyste zůstali v obraze datum s novinkami, informacemi a aktualizacemi firmwaru pro vaši nabíječku; tyto informace lze nalézt na www.toolkitrc.com

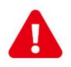

Bezpečnost

1. M9 umožňuje vstupní napětí DC 7,0-35,0V.

Ujistěte se, že je nabíječka připojena pouze k a vhodný zdroj energie a správná polarita.

 Nepoužívejte tento výrobek v horkém, vlhkém, hořlavém popř výbušná prostředí.

3. Prosím, nepoužívejte tuto nabíječku bez dozoru.

Nikdy nenechávejte nabíjené baterie bez dozoru.

4. Pokud tento produkt nepoužíváte, odpojte prosím vstup moc.

5. Při použití funkce nabíjení nastavte a

proud, který odpovídá baterii. Nenastavujte nadměrné

proudu pro nabíjení, aby nedošlo k poškození baterie.

Podívejte se na pokyny výrobce vaší baterie

správné pokyny pro nabíjení.

# Obsah

| Zavedení2                             |
|---------------------------------------|
| Klíčové body 2                        |
| Další informace2                      |
| Bezpečnost                            |
| Obsah4                                |
| Rozložení M97                         |
| Rychlý start8                         |
| Nastavení nabíjení a vybíjení 9       |
| 1. Nastavení typu baterie 9           |
| 2. Nastavení buněk12                  |
| 3. Pracovní režim 13                  |
| 4. Režim vybíjení14                   |
| 5. Vstupní MaxVoltage15               |
| 6. Nastavení koncového napětí (TVC)16 |
| 7. Aktuální nastavení17               |
| 8. Nastavení NiMh (PeakV)18           |
|                                       |

| 9. Nastavení cyklu19             |
|----------------------------------|
| 10. Nastavení vnější zátěže21    |
| 11. Nastavení chytré baterie 21  |
| Práce s nabíjením a vybíjením 23 |
| Přístupnost27                    |
| 3. Výstup signálu30              |
| 4. Test ESC34                    |
| 5. Síla 34                       |
| 6Informace USB35                 |
| Nastavení systému 36             |
| Funkce přizpůsobení 40           |
| 1 Bootovací rozhraní 40          |
| 2. Vysílaný hlas 41              |
| Další funkce42                   |
| Specifikace44                    |

## Popis produktu

| M9 je multifunkční nástroj, který se integruje                                 |
|--------------------------------------------------------------------------------|
| funkce jako balanční nabíječka a vybíječka, a                                  |
| zařízení pro měření signálu a zdroj signálu.                                   |
| Nabíjení, vybíjení a vyvážení (kde                                             |
| použitelné) LiPo, LiHV, LiFe, Lion, LTO 1-8S, NiMh<br>Baterie 1-20S, PB 1-10S. |
| Nabíjecí proud: MAX 20A @ MAX600W. Vybíjecí                                    |
| proud:                                                                         |
| Recyklace / Externí režim Max 20A @ 600W.<br>Vnitřní režim Max 3A @ 20W.       |
| Vypínací napětí lithiové baterie lze upravit při<br>vůle (funkce TVC).         |
| Měří napětí baterie, vnitřní baterie                                           |
| odolnost a vyrovnává lithiové balíčky                                          |
| automaticky.                                                                   |
| Měří / výstupy PWM/PPM/SBUS standard                                           |
| signály s přesností 1 mikrosekundy. Zdroj                                      |
| konstantního proudu a konstantního napětí                                      |
| výstup, přizpůsobitelné 1-35V konstantní napětí, 0,5-20A<br>konstantní proud.  |
| Lze přizpůsobit pro nabíjení spotřebitelské třídy<br>baterie dronů.            |
| Vícejazyčné uživatelské rozhraní.                                              |
| Vícejazyčné hlasové vysílání s možností přizpůsobení<br>hlasové                |
| balíčky. TYPE-C+TYPE-A duální rychlý nabíjecí USB výstup, up na 65W.           |
| Otočný displej od 0 do 85 stupňů pro optimální                                 |
| pozorovaci uniy.<br>Spadna upgradovatelné přes USP                             |
| Shauno upgrauovaleme pres USB.                                                 |

### Rozložení M9

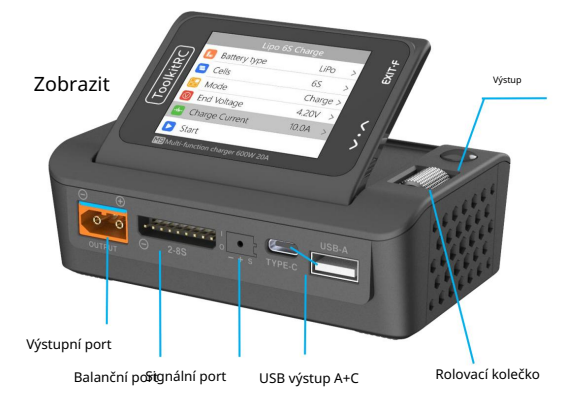

#### Přední

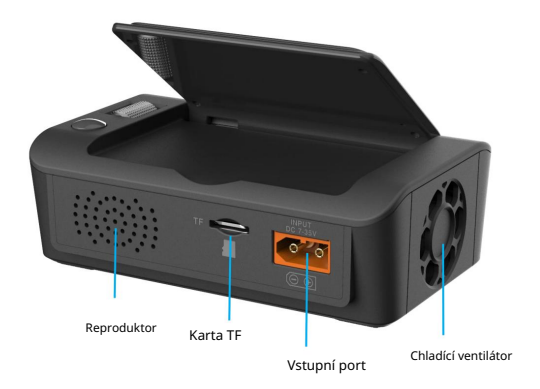

#### Zadní

## Rychlý start

1Zapojte napájecí zdroj 7-35V do vstupního portu zadní část M9.

2Na displeji se zobrazí logo bootování a zůstane 2 sekundy.

3Přehraje se uvítací zvuk (závisí na hlasovém balíčku). zároveň.

4Po spuštění se obrazovka přepne do hlavního

rozhraní, jak je znázorněno níže:

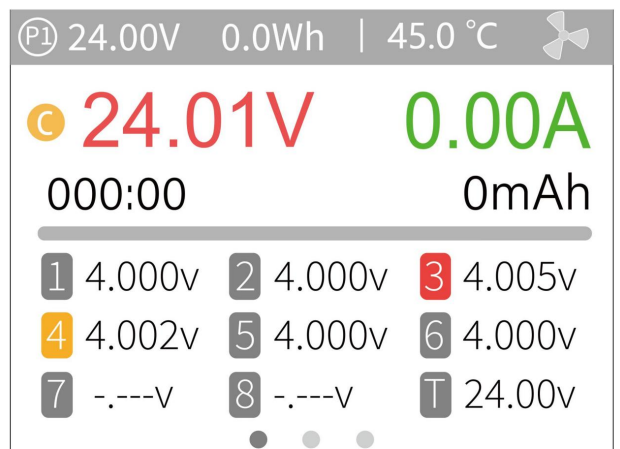

SStiskněte a podržte [Exit] pro vstup do pomocné funkce rozhraní.

6,Rolováním [Scroll Wheel] přepínejte mezi stránkami.

7Při nečinnosti nabíječky krátce stiskněte [OK] pro nastavení parametry nabíjení. Během nabíjení stiskněte [OK] proces pro úpravu intenzity proudu nebo zastavení nabíjení proces.

8Při nečinnosti nabíječky stiskněte a podržte [OK] pro vstup rozhraní pro nastavení systému.

9Krátce stiskněte [Exit] nebo se vraťte do předchozího rozhraní.

## Nastavení nabíjení a vybíjení

V hlavním rozhraní vyberte a krátce stiskněte [OK]

zadejte funkci nabíjení, otevřete výběr baterie

v nastavení systému a následující rozhraní bude

být zobrazeny.

| Battery selection |    |       |        |   |
|-------------------|----|-------|--------|---|
| LipoA             | T  | 10.0A | Charge | > |
| LiHv              | 3S | 5.0A  | Charge | > |
| New               |    |       |        | > |
|                   |    |       |        | > |
|                   |    |       |        | > |
|                   |    |       |        |   |

#### 1. Nastavení typu baterie

Rolujte [Scroll Wheel] a vyberte jednu z předvoleb nebo vytvořte novou baterii. Může být až 32 souborů baterie vytvořené. Stiskněte [Enter] pro zadání konkrétního nastavení baterie, displej je následující:

|              | LiPoAT Charge  |          |
|--------------|----------------|----------|
|              | Battery Type   | LiPo >   |
|              | Cells          | Auto>    |
|              | Mode           | Charge > |
| $\heartsuit$ | End Voltage    | 4.2V >   |
| -1/-         | Charge Current | 2.0A >   |
|              | Start          |          |

Přesuňte kurzor na [Typ baterie] a stiskněte [OK] změňte typ baterie, displej je následující:

| L | Battery Type |
|---|--------------|
|   | Lipo         |
|   | LiHv         |
|   | LiFe         |
|   | Lion         |
|   | NiMh         |
|   |              |

Nabíječka podporuje nabíjení a vybíjení 6 typů baterií: Lipo, LiHV, LiFe, Lion, LTO, NiMh a PB. Na výběr je také režim chytré baterie. Po výběru typu baterie, který odpovídá baterii při nabíjení krátce stiskněte [OK] a [Konec] pro uložení a návrat na předchozí rozhraní.

Varování: 1. Ujistěte se, že byl použit správný typ baterie zvolené před nabíjením. Nesprávná volba může poškodit baterii a/nebo způsobit požár. Buďte prosím opatrní.

2. Nepoužívejte tento produkt k nabíjení, které není kompatibilní chemie baterií.

\_\_\_\_\_

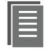

Glosář vysvětlení pojmů baterie:

1, Lipo: často označovaný jako lithium polymer

baterie o jmenovitém napětí 3,70V a plně

nabitá baterie 4,20V.

2, LiHV: často označované jako vysokonapěťové lithium

baterie o jmenovitém napětí 3,85V a plně

nabitá baterie 4,35V.

 3, LiFe: často označovaná jako železo-lithiová baterie, s a jmenovité napětí 3,30 V a plně nabitou baterii o 3,60V.

4, Lion: často označovaná jako lithium-iontová baterie s a jmenovité napětí 3,60V a plně nabitou baterii o 4,10V.

5, LTO: často označovaná jako lithium-iontová baterie s a jmenovité napětí 2,40V a plně nabitou baterii o 2,70 V.

6, NiMh: často nazývaná baterie NiMH, jmenovité napětí

1,20 V.

7, PB: často nazývaná olověná baterie, jmenovité napětí

2,00 V.

-----

#### 2. Nastavení buňky

Přesuňte kurzor na [Bateriová sekce] a stiskněte

[OK] pro úpravu počtu buněk. Displej je jako

následuje:

| 2 | Cells |     |  |
|---|-------|-----|--|
|   |       | 1 S |  |
|   |       | 2 S |  |
|   |       | 3 S |  |
|   |       | 4 S |  |
|   |       | 5 S |  |
|   |       |     |  |

Otáčením [Rolovacím kolečkem] upravte hodnotu. Když nastaven na [Auto], nabíječka automaticky identifikuje počet článků kontrolou celkového napětí proti data vyrovnávacího portu. Krátkým stisknutím [OK] a [Konec] zahájíte efekt a návrat do předchozího rozhraní. -----

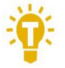

Tipy: <sup>1.</sup> Pokud je připojená baterie příliš vybitá <sup>je</sup> nebo přebitá, může to způsobit nesprávný počet buněk, v takovém případě buňka číslo je třeba normálně upravit.

 Pokud je počet buněk nastaven nesprávně, může to vést k přebíjení, které se může prezentovat jako riziko požáru.

 Počet buněk může být přesnější určeno, zda je připojen balanční port.

#### 3. Pracovní režim

Přesuňte kurzor na [Režim] a stiskněte [OK]

upravte pracovní režim, jak je znázorněno na obrázku níže:

| 🔒 Mode |        |  |
|--------|--------|--|
|        |        |  |
|        | Charge |  |
|        | DisCHG |  |
|        | StoCHG |  |
|        |        |  |

Baterie Lipo, LiHV, LiFe, Lion, LTO lze nabíjet, vybíjet a skladovat. NiMh baterii lze nabíjet, vybíjet nebo cyklovat. PB baterii lze nabíjet a

vybitý. Krátkým stisknutím [OK] a [Konec] se projeví a vrátit se do předchozího rozhraní.

### 4. Režim vybíjení

V režimech vybíjení, skladování a cyklu je zobrazí se možnost vybití baterie.

Přesuňte kurzor na [Režim vybíjení] a stiskněte [OK] upravit režim vybíjení, jak je znázorněno níže:

| Ûÿ | Discharge mode |
|----|----------------|
|    | Inter          |
|    | inter          |
|    | Recycle        |
|    | External       |
|    |                |
|    |                |

Nabíječka podporuje tři režimy vybíjení.

1. Normální režim: vybíjení pomocí vnitřního tepla ztrátový výkon, maximálně 3,0A@20W vybíjení.

 Recyklační režim: při použití baterie vstupu, je energie obnovena do vstupní baterie prostřednictvím této funkce, max. 20,0A@600W vybíjení.  Externí režim: když je vstupní port připojen k vybíjecí zátěži a výstupní port je připojen k baterii, lze ji touto funkcí vybít.

Max 20,0A @ 600W výboj.

#### 5. Max vstupní napětí

Když je režim vybíjení vybrán pro recyklaci, zobrazí se možnost Max. vstupní napětí. Přesuňte kurzor na [Max Input Vol.] a stisknutím [OK] upravte. Pokud vstupní napětí při vybíjení dosáhne této hodnoty napětí, vybíjení se zastaví. Jak je uvedeno níže:

| [], | Input MaxVol |
|-----|--------------|
|     | 27.8V        |
|     | 27.9V        |
|     | 28.0V        |
|     |              |
|     |              |
|     |              |

\_\_\_\_\_

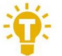

Tipy:

Nastavte maximální vstupní napětí na nejvyšší ochranné napětí napájecího zdroje. Po dosažení napětí nabíječka automaticky zastaví recyklaci 6. Nastavení koncového napětí (TVC)

Přesuňte kurzor na [End Voltage] a stiskněte [OK]

upravit koncové napětí pro jednotlivé články.

Při nabíjení je to vypínací napětí nabíjení a

rozsah je plus minus 50 mV plného napětí.

Při vybíjení je to vybíjecí vypínací napětí.

Rolováním [Scroll wheel] nastavte hodnotu, krok 0,01V.

| V | End Voltage |
|---|-------------|
|   | 4.18V       |
|   | 4.19V       |
|   | 4.20V       |
|   | 4.21V       |
|   | 4.22V       |
|   |             |

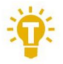

1. Pouze LiPo, LiHV, LiFe baterie lze nastavit vypínací napětí.

2. Neupravujte vypínací napětí, pokud ne

obeznámeni s vlastnostmi baterie.

3. Vypínací napětí nabíjení lze nastavit v rozsahu

plus nebo mínus 50 mV plného napětí.

4. Nomenklatura:

TVC: anglická zkratka pro ovládání svorkového napětí

#### 7. Aktuální nastavení

Přesuňte kurzor na [Nabíjecí proud] nebo [DisCHG

Aktuální pozici] a stisknutím [OK] upravte aktuální.

Otáčením [Scroll Wheel] upravte hodnotu, krok po 0,1A.

Rychle procházejte [Scroll Wheel] pro zvýšení nebo snížení. The nabíječka podporuje až 10,0A.

| DisCHG Current |
|----------------|
| 1.8A           |
| 1.9A           |
| 2.0A           |
| 2.1A           |
| 2.2A           |
|                |

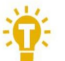

Tipy:

1. Nastavte rychlost nabíjení 1-2C podle

na kapacitu baterie. Například pokud baterie

kapacita je 2000mAh, nastavte nabíjecí proud na

2,0-4,0A.

 Nabíjecí/vybíjecí proud je platný pouze v odpovídající pracovní režim.

3. Nastavení režimu vybíjení viz

#### 8. Nastavení NiMH (PeakV)

Pokud je typ baterie NiMH, špičkové napětí

lze nastavit hodnotu, kdy je baterie plně nabitá

rozsah, který lze nastavit, je 5 mV-15 mV, jak je uvedeno níže:

| $\heartsuit$ | Nixx Peak |
|--------------|-----------|
|              | 5mv       |
|              | 6mv       |
|              | 7mv       |
|              | 8mv       |
|              | 9mv       |
|              |           |

Ņ.

Tipy:1, Tato funkce je dostupná pouze u NiMH <sup>buňky</sup>

PeakV: Maximální pokles napětí na článek, když je

nikl-metal hydridová baterie je plně nabitá

\_\_\_\_\_

------

#### 9. Nastavení cyklu

Když je typ baterie NiMh a je v cyklu režimu, zobrazí se možnost Doba cyklu a Doba odpočinku, jak je uvedeno níže:

|              | NiMhAT Cycle   |        |
|--------------|----------------|--------|
| $\heartsuit$ | Nixx Peak      | 5mV>   |
|              | Charge Current | 2.0A > |
|              | DisCHG Current | 2.0A > |
|              | Cycle times    | 2 >    |
|              | Rest time      | 2Min > |
|              | Start          |        |

Přesuňte kurzor na [Cycle times] a stiskněte [OK] pro nastavte rozsah dob cyklů na 2-12.

Nabíječka bude následovat vzor:

vybití->nabití->vybití->nabití....

"Vybití -> nabití" je 2krát.

| Cycle times |
|-------------|
| 2           |
| 3           |
| 4           |
| 5           |
| 6           |
|             |

Přesuňte kurzor na [Rest time] a stiskněte [OK] pro nastavení

doby odpočinku cyklu nabíjení. Rozsah je 2 minuty až 10 minut. Jak je uvedeno níže:

| Rest time |
|-----------|
| 2Min      |
| 3Min      |
| 4Min      |
| 5Min      |
| 6Min      |
|           |

10. Nastavení externí zátěže

Když je jako externí výboj vybrán režimu vybíjení, objeví se nastavení externí zátěže. Nastavte příkon podle použité externí zátěže. Jak zobrazeno níže:

| <b>"</b> | External Load |  |  |
|----------|---------------|--|--|
|          |               |  |  |
|          | 30W           |  |  |
|          | 31W           |  |  |
|          | 32W           |  |  |
|          |               |  |  |

#### 11. Inteligentní nastavení baterie

Když je jako typ baterie vybrána baterie UAV, existují pouze dvě možnosti nastavení baterie: dron typ a max. proud. Jak je uvedeno níže:

|              | UAVbat       |        |   |  |
|--------------|--------------|--------|---|--|
| L            | Battery Type | UAVbat | > |  |
| $\heartsuit$ | Drone model  | Mavic2 | > |  |
| -//          | Max Current  | 3.8A   | > |  |
|              | Start        |        |   |  |
|              |              |        |   |  |
|              |              |        |   |  |

Přesuňte kurzor na [Model dronu] a stiskněte [OK] pro výběr mezi různými modely dronů. Jak je ukázáno

níže:

| $\bigcirc$    | Drone model   |  |  |
|---------------|---------------|--|--|
|               | Mavic2 17.6V  |  |  |
|               | MavicS 13.05V |  |  |
| Phantom 17.4V |               |  |  |
|               | Inspire 26.1V |  |  |
|               |               |  |  |
|               |               |  |  |

Přesuňte kurzor na [Max Current] a stiskněte [OK] nastavte nabíjecí proud. Rozsah je 0,5A až 20A.

## Nabíjecí a vybíjecí práce

Když začne nabíjení a vybíjení, nabíječka vstoupí do

#### následujícího rozhraní:

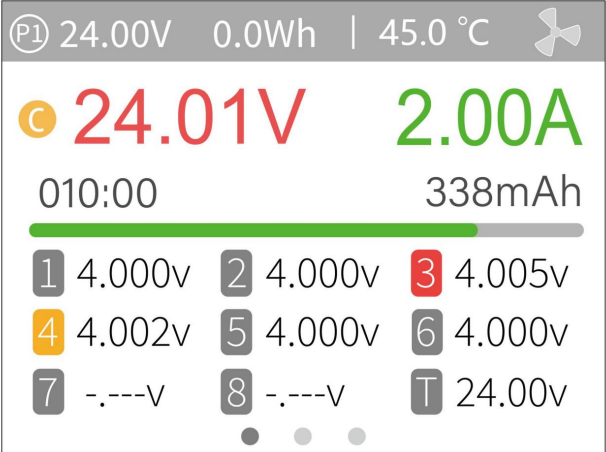

Otáčením [Scroll Wheel] na tomto rozhraní můžete přepínat mezi třemi různými displeji.

P1: Volba napájení v nastavení systému 24,01 V: Vstupní napětí 0,0 Wh: Akumulovaná spotřeba energie 45,0 °C: Vnitřní teplota nabíječky V : Znak konstantního napětí C: Znak konstantního proudu 24,01 V: Napětí hlavního portu 2,00 A: Proud hlavního portu 010 :00: Pracovní doba 338 mAh: Nabíjecí kapacita 1 4 000 V: Napětí pro první článek baterie

.....

T 24,00V: Celkové napětí naměřené na balančním vodiči. -.---

v : Není připojena baterie

Krátkým stisknutím [OK] dynamicky nastavíte nabíjení proudu nebo zastavit nabíjení. Jak je uvedeno níže:

| Adjustment |         |  |        |
|------------|---------|--|--------|
| -1/        | Current |  | 2.0A > |
|            | Stop    |  |        |
|            |         |  |        |
|            |         |  |        |
|            |         |  |        |
|            |         |  |        |
|            |         |  |        |

Chcete-li ukončit proces nabíjení a vybíjení, zkratujte stiskněte [OK], přesuňte kurzor na [Stop], krátce stiskněte [OK], zastavte nabíjení a vratte se do hlavního rozhraní.

Po dokončení nabíjení nebo při chybě nabíjení dojde, objeví se vyskakovací okno spolu se slyšitelným tónem.

Rolováním [Scroll Wheel] přepněte na druhou stránku, která zobrazuje informace o vnitřním odporu. Jak zobrazeno níže:

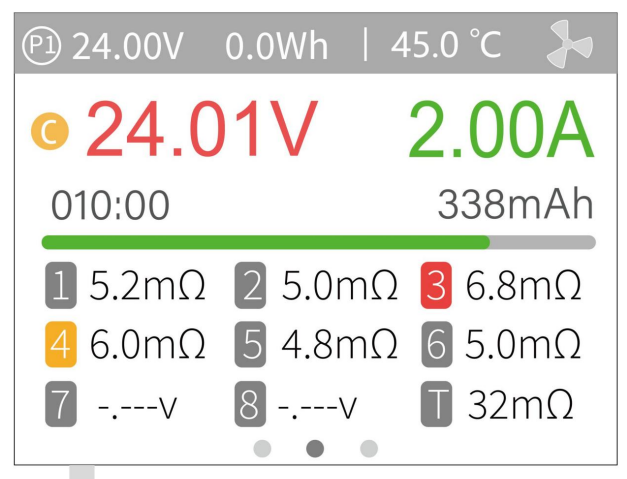

1 5,2 m Ω : Vnitřní odpor první baterie

buňka

-----

T:32mΩ: Celkový vnitřní odpor.

Posuňte [Scroll Wheel] pro přepnutí na třetí stránku,

který zobrazuje obecné informace. Jak je uvedeno níže:

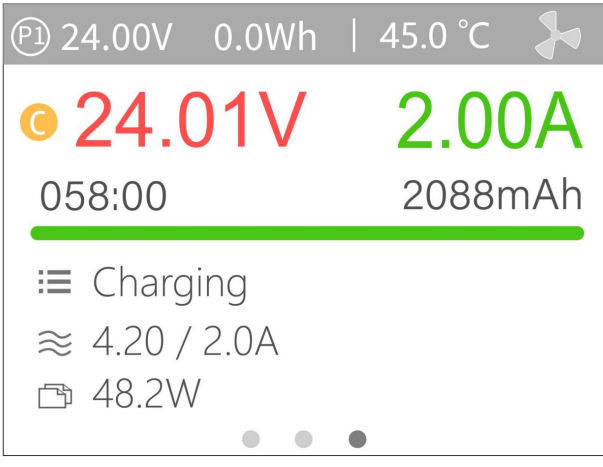

Nabíjení: Ukazuje aktuální stav nabíjení 4,20V/2,00A: koncové napětí/nabíjecí proud 48,2W: Aktuální nabíjecí výkon

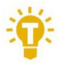

#### Tipy:

zástrčka je detekována.

 Při nabíjení a vybíjení nikdy neodcházejte buňky bez dozoru.

\_\_\_\_\_

- 2. Při nabíjení a vybíjení lithia baterie, k vyvažování dojde pouze v případě, že je rovnováha zástrčka je připojena. Nabíječka bude automaticky vyváží každou buňku, pokud je rovnováha
- 3. Nabíjení se automaticky spustí pro další baterie, pokud je původní baterie odpojena poté plně nabitý. Pokud je nastavený počet buněk set, ujistěte se, že následný počet buněk odpovídá počtu článků původní baterie. Li

nastavte na automatickou, ujistěte se, že počet buněk odpovídá tomu, co bylo zjištěno.

-----

## Přístupnost

Po výběru a dlouhém stisknutí [Exit] v hlavním menu

rozhraní, můžete vstoupit do rozhraní pomocných funkcí, jak je znázorněno níže:

| <b>?</b> | Accessibility      |   |
|----------|--------------------|---|
|          | Measure resistance | > |
|          | Measure signal     | > |
|          | Signal output      | > |
|          | ESC test           | > |
|          | Power              | > |
|          |                    |   |

#### 1. Změřte odpor

Krátkým stisknutím [OK] otestujte vnitřní odpor připojenou baterii a vratte se do hlavního rozhraní zobrazit.

### 2. Změřte signál

Přesunutím kurzoru změřte signál, krátce stiskněte [OK] pro vstup do rozhraní testu signálu.

Rolováním [Scroll wheel] vyberte typ signálu. Vybrat PWM, jak je uvedeno níže:

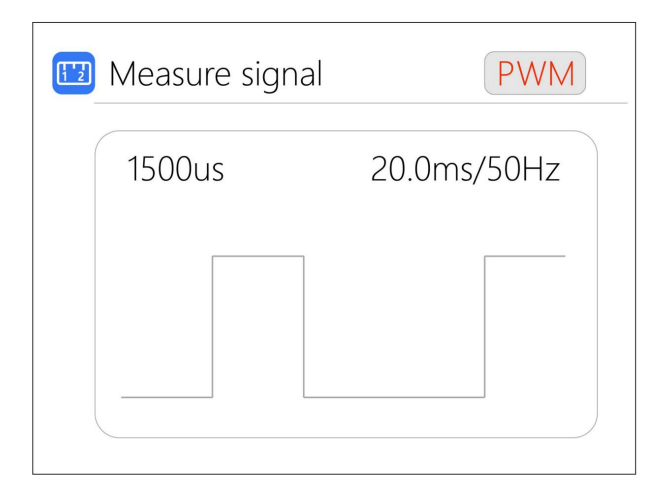

Vyberte PPM, jak je uvedeno níže:

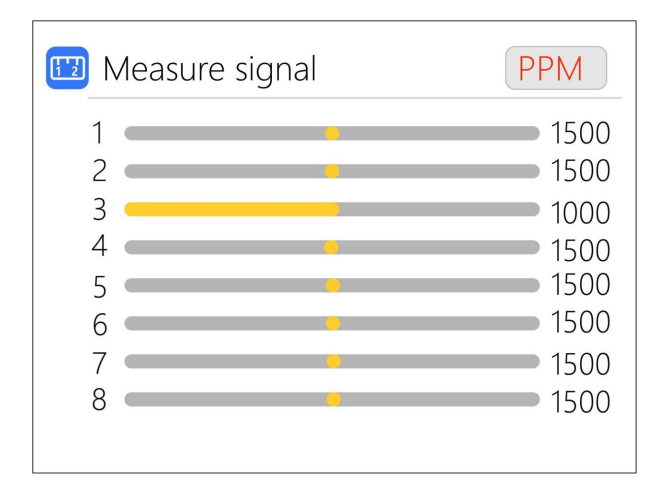

Vyberte SBUS, rolováním [Rolovacím kolečkem] zobrazte [kanály 1-8], [kanály 9-16] a celkový stav. Jak

zobrazeno níže:

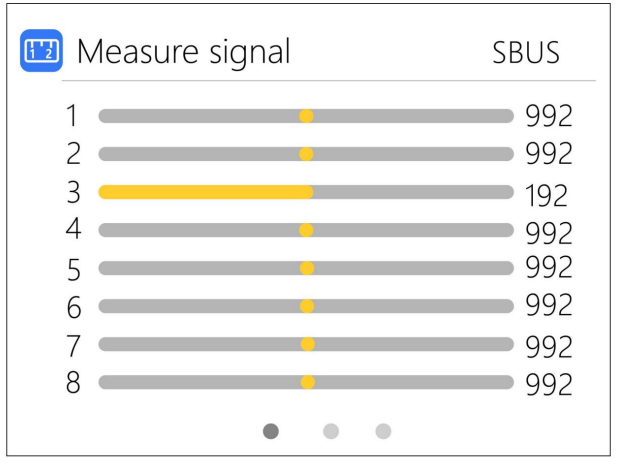

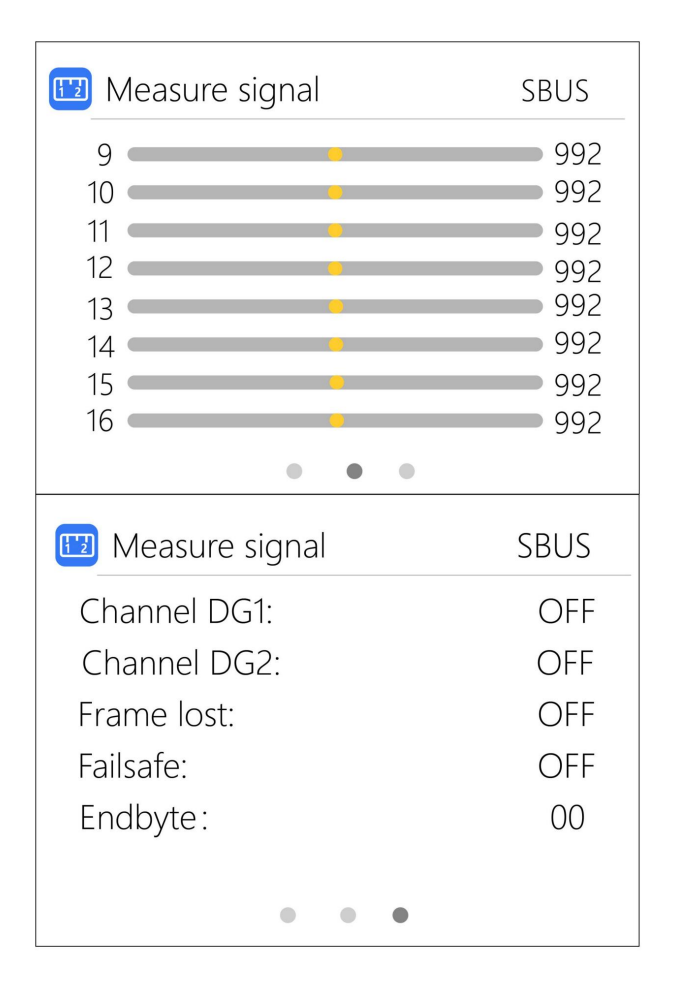

#### 3. Signálový výstup

Přesuňte kurzor na Signal Output, krátce stiskněte [OK] pro vstup do rozhraní Signal Output

Rolováním [Scroll wheel] vyberte typ signálu, který chcete

být testován. Vyberte PWM.

Rolujte [Scroll Wheel], přesuňte kurzor na

[Manual], stiskněte [OK] pro nastavení výstupního režimu, který lze nastavit na manuální, auto 1, auto 2 a auto 3.

V manuálním režimu můžete změnit šířku pulzu a cyklovat hodnoty pomocí kurzoru.

Při nastavení na auto 1, 2, 3 je hodnota šířky impulzu

výstupní PWM se automaticky změní na 3 různé

rychlosti.

Šířku lze nastavit od 800 do 2200us.

Cyklus lze nastavit v rozmezí: 2,5 ms (400 Hz) až

50,0 ms (20 Hz). Jak je uvedeno níže:

| ♫ Signal output           | PWM                              |
|---------------------------|----------------------------------|
| Mode:<br>Width:<br>Cycle: | Manual<br>1500 us<br>20.0ms/50Hz |
|                           |                                  |

Vyberte PPM, rolováním [Rolovacím kolečkem] posuňte kurzor na hodnotu kanálu, který má být upraven. Stiskněte [OK] upravit hodnotu šířky výstupního pulsu tohoto kanálu. Jak zobrazeno níže:

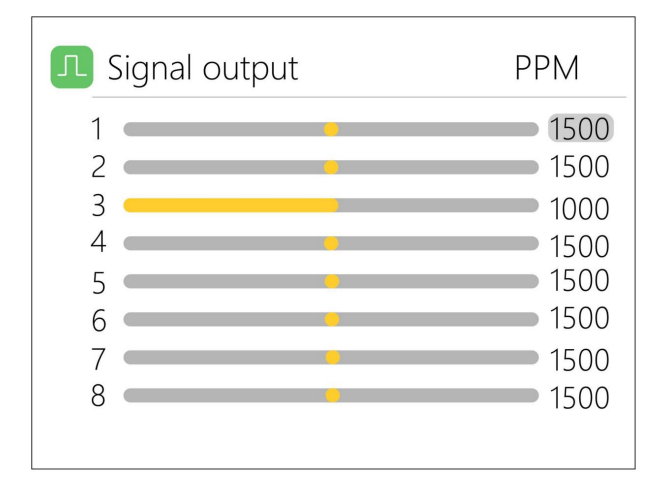

Vyberte SBUS, rolováním [Rolovacím kolečkem] přesuňte kurzor na hodnotu kanálu, který chcete upravit. Stiskněte [OK] pro úpravu hodnoty šířky výstupního pulsu tohoto kanálu. Jak ukazují následující 3 obrázky:

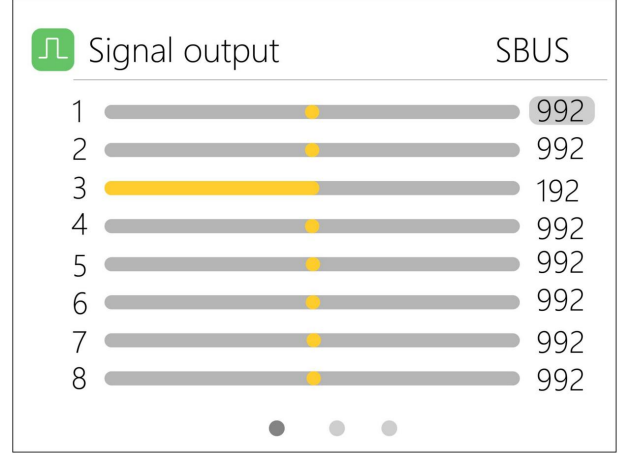

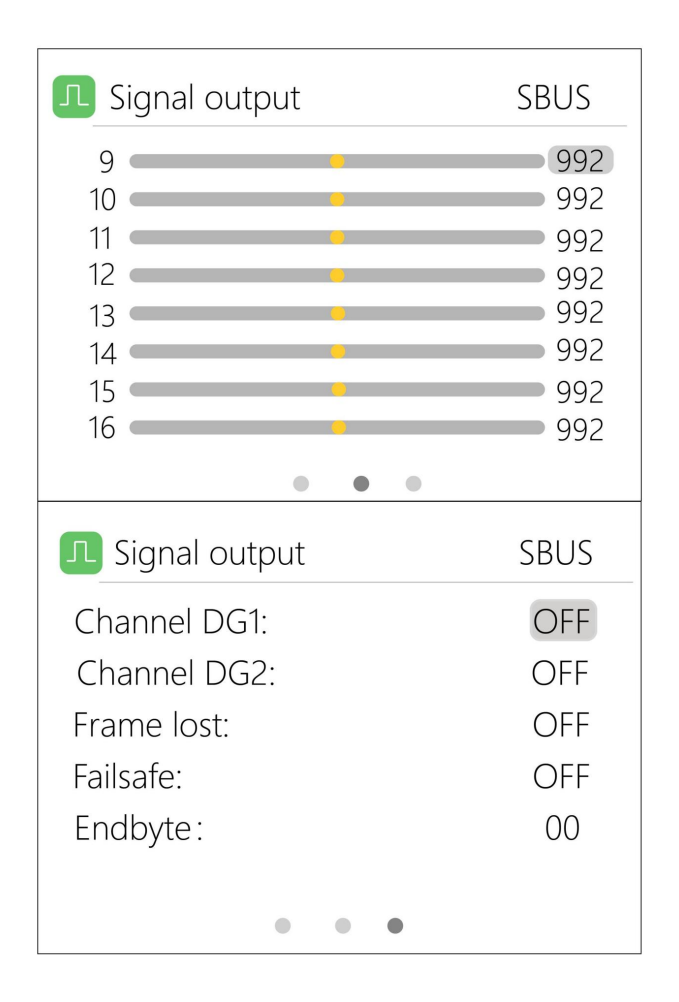

### 4. Test ESC

Kurzorem vyberte ESC test, krátce stiskněte [OK] vstupte do testovacího režimu ESC, rolujte [Scroll wheel], posuňte kurzor na šířku pulzu/cyklus, stiskněte [OK] pro změnu odpovídající hodnotu. Jak je uvedeno níže:

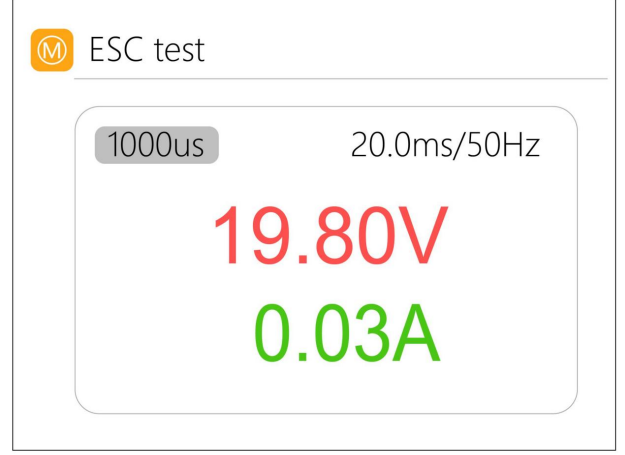

### 5. Síla

Kurzorem vyberte nastavitelný zdroj napájení, a vstupte krátkým stisknutím [OK].

Napětí a proud výstupního výkonu

přívod lze libovolně nastavit. Přesuňte kurzor na začátek, krátký stisknutím [OK] spustíte napájení a vrátíte se do hlavního menu rozhraní. Jak je uvedeno níže:

|            | Power          |         |
|------------|----------------|---------|
| $\bigcirc$ | Output Voltage | 20.1V > |
| -1/-       | Max Current    | 2.0A >  |
|            | Start          |         |
|            |                |         |
|            |                |         |
|            |                |         |

### 6, informace o USB

Kurzorem vyberte informace o USB a krátce stiskněte

[Enter] pro zobrazení informací o USB:

| 🚭 USB infomation |          |
|------------------|----------|
| Voltage:         | 20.00V   |
| Current:         | 3.25A    |
| Time:            | 01:59:33 |
| Capacity:        | 82.26Wh  |
| Protocol:        | PD FIX   |
|                  |          |

### Nastavení systému

#### Po dlouhém stisknutí [OK] v hlavním rozhraní můžete

vstoupit do rozhraní nastavení systému

| Setup             |              |  |
|-------------------|--------------|--|
| 🚯 Input settings  | $\checkmark$ |  |
| Security settings | $\checkmark$ |  |
| A Personalization | $\checkmark$ |  |
| Battery selection | OFF          |  |
| 🔁 Continuous      | OFF          |  |
|                   | Trickle      |  |

Krátkým stisknutím rozbalíte nastavení. Jak je uvedeno níže:

| Setup |                |      |              |
|-------|----------------|------|--------------|
|       | Input settings |      | $\checkmark$ |
|       | Power select.  | Auto | Pl           |
|       | Power type     |      | Adapter      |
|       | Max power      |      | 90W          |
|       | Max current    |      | 12.0A        |
|       | Voltage range  | 7.0  | ) - 24.0V    |

Nastavení vstupu: Nastavení související se vstupním

výkonem, Výběr výkonu: Přednastavený výkon 1, výkon 2, výkon 3

Typ napájení: Vyberte mezi baterií a adaptérem.

U baterií je režim recyklace povolen, u adaptérů je režim recyklace zakázán.

Max power: Maximální příkon povolený přes vstup

portu během nabíjení.

Max proud: Maximální proud povolený přes vstup

portu během nabíjení.

Rozsah napětí: Rozsah vstupního napětí

Nastavení zabezpečení: Krátkým stisknutím rozbalíte nastavení. Jak zobrazeno níže:

| Setup                            |                             |              |
|----------------------------------|-----------------------------|--------------|
|                                  | $ert$ Input settings $\sim$ |              |
| 🕑 Security settings $\checkmark$ |                             | $\checkmark$ |
|                                  | Safe inter Temp.            | 70'C         |
|                                  | Safe Exter Temp.            | 50'C         |
|                                  | Safe time                   | 200Min       |
|                                  | Safe capacity               | 20Ah         |

Bezpečný Inter. Temp.: Nabíjení se zastaví, když se

teplota zařízení tuto hodnotu překročí.

Bezpečný Exter. Temp.: Nabíjení se zastaví, když se

teplota okolí tuto hodnotu překračuje.

Bezpečný čas: Maximální časový limit pro nepřetržitý provoz

operace nabíjení/vybíjení.

Bezpečná kapacita: Maximální akumulovaná kapacita pro a relaci nabíjení/vybíjení.

Personalizace: Krátkým stisknutím rozbalíte nastavení. Jak zobrazeno níže:

| Setup                |                 |              |
|----------------------|-----------------|--------------|
| AA                   | Personalization | $\checkmark$ |
|                      | Backlight       | 10           |
| Operation volume Lov |                 | Low          |
|                      | Announce volume | Medium       |
|                      | Warning volume  | High         |
|                      | Language        | English      |
|                      | Theme style     | Light        |

Podsvícení: Úroveň jasu podsvícení displeje lze nastavit od 1 do 10

Provozní hlasitost: Hlasitost rolovacího kolečka, plechovka

nastavit na vypnuto, nízké, střední a vysoké.

Hlasitost oznámení: Hlasitost načtení nabídky může být

nastaveno na vypnuto, nízké, střední a vysoké.

Hlasitost upozornění: Hlasitost varovného tónu lze nastavit

na vypnuto, nízké, střední nebo vysoké.

Jazyk: Jazyk zobrazení systému. angličtina, čínština,

#### atd.

#### Styl motivu: Lze nastavit na světlá a tmavá témata

| Setup |                     |         |
|-------|---------------------|---------|
|       | Battery selection   | OFF     |
|       | Work completed      | Trickle |
|       | Balance start Vol.  | Always  |
|       | Continuous work     | OFF     |
| Â     | Default             |         |
| SN    | ID:FF3005D3 - V1.00 |         |

Výběr baterie: Možnost zobrazit/skrýt často používané

parametry.

Práce dokončena: Zda se má zastavit nebo poté dobíjet

nabití dokončeno.

Balance start Vol: Vyvažte články před plným proudem

účtovat.

Nepřetržitá práce: Povolí/zakáže nepřetržité

nabíjení/vybíjení po výměně baterie.

Výchozí: Obnovení továrního nastavení.

ID: Nezávislé ID pro každé zařízení.

### Přizpůsobit funkci

M9 podporuje přizpůsobitelný spouštěcí obraz a hlasové balíčky. Připojte kabel USB-A v krabici k počítači. V počítači se zobrazí dvě jednotky USB.

Jednotka USB Toolkit se používá pro aktualizaci firmwaru a druhá jednotka USB se používá pro ukládání přizpůsobených souborů. Kořenový adresář obsahuje 2 složky: LOGO ukládá spouštěcí obrazy a SOUNDS ukládá hlasové soubory. Pokyny k úpravě jsou následující:

#### 1Boot image Když je

M9 zapnutý, automaticky načte soubor s názvem logo.bmp ve složce LOGO. Pokud je soubor úspěšně načten, obrázek se zobrazí jako úvodní stránka.

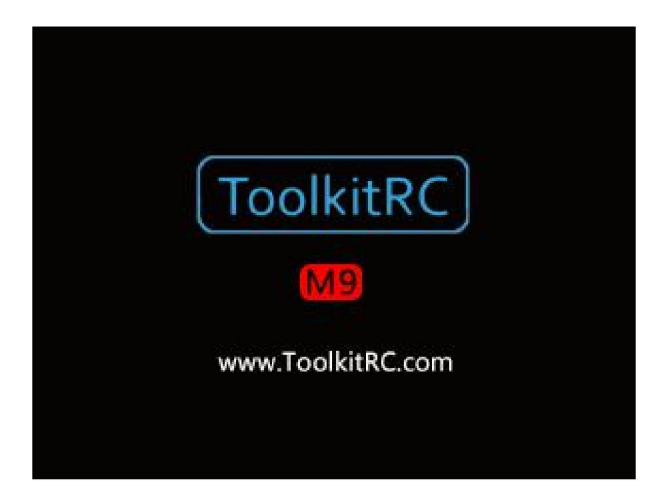

\_\_\_\_\_

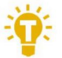

Tipy:

1. Podporuje pouze formát souborů BMP s rozlišením

240\*320 pixelů.

2. Pokud soubor se stejným názvem nelze přečíst,

zobrazí se výchozí úvodní stránka, jak je znázorněno na obrázek výše.

\_\_\_\_\_

#### 2. Vysílání hlasu

Při používání bude M9 číst hlasové soubory v

Složka SOUNDS. Hlasové soubory v každém jazyce jsou

zařazeny do samostatných složek. Popis

složek a souborů je následující:

| Jméno | Popis Název   |     | Popis       |
|-------|---------------|-----|-------------|
| СНІ   | čínština      | DEU | Němec       |
| ENG   | angličtina    | ESP | španělština |
| FRA   | francouzština | ITA | italština   |
| JAP   | japonský      | KOR | korejština  |
| POR   | portugalština | TRA | Tradiční    |

Popis hlasového souboru je následující:

| Název souboru                     | Popis souboru       |
|-----------------------------------|---------------------|
| 0000.wav-0090.wav Číslo 0-90 hlas |                     |
| 0100-0109.wav                     | Číslo 100-1000 hlas |
| 0167-0176.wav                     | Čísla .19 Hlas      |

| Bootup.wav  | Spouštěcí zvuk        |
|-------------|-----------------------|
| Warning.wav | Varovný zvuk          |
| Ostatní     | Nabídka vysílání Hlas |

\_\_\_\_\_

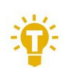

Tipy:

1. Podporuje pouze formát souboru Wav, soubor Mono.

\_\_\_\_\_

## Další funkce

1. Upgrade firmwaru

Po připojení M9 k počítači pomocí USB

kabel v krabici, počítač rozpozná USB

disk s názvem Toolkit. Stáhněte si soubor aktualizace app.upg z oficiálních webových stránek Toolkit RC a přepište soubor

soubory v jednotce pro aktualizaci firmwaru.

2. USB výstup pro rychlé nabíjení

Funkce duálního výstupu rychlého nabíjení TYPE-C+TYPE-A,

maximální výkon 65W. Podporuje PD 3.0/ PD2.0/ PPS/

QC4/ QC3.0/ QC2.0 / AFC/ FCP/ SCP/ PE2.0/ PE1.1/

Protokoly rychlého nabíjení SFCP/VOOC.

3. Automaticky pokračovat v nabíjení/vybíjení

Když je baterie plně nabitá, připojte další

baterie. Zařízení bude automaticky pokračovat v nabíjení

a vybití, můžete tuto funkci spustit a zastavit v

menu nastavení

4. Úroveň ventilátoru

Když vnitřní teplota zařízení překročí

45°C se ventilátor otáčí poloviční rychlostí, aby se snížila hlučnost. Když vnitřní teplota překročí 53°C, ventilátor se zapne plnou rychlostí pro zvýšení odvodu tepla.

6. Ruční kalibrace napětí

Když je M9 vypnutý, stiskněte a podržte [roller]. aniž byste uvolnili válec, připojte zdroj napájení a systém vstoupí do manuální kalibrace napětí

režimu. Pro změření skutečného napětí použijte voltmetr každou baterii, přesuňte kurzor na odpovídající hodnotu napětí, upravte hodnotu napětí tak, aby odpovídala hodnota voltmetru. Po dokončení kalibrace pohybem kurzoru uložte, jednou krátce stiskněte bzučák

jednou pípne, uložení je úspěšné. Ukončete nebo vypněte

po kalibraci.

7, Režim plného nabití

Když je lithiová baterie plně nabitá, bude výzva "Rychlé nabíjení dokončeno". Pokud baterie není vyjmutou, nabíječka bude dobíjet, dokud se baterie nevybije je odpojen.

## Specifikace

|              | Vstup            | 7-35V@MAX25A                |  |
|--------------|------------------|-----------------------------|--|
|              |                  | LiPo LiHV LiFe LTO@1-8S     |  |
|              | Typ baterie      | NiMh @1-20S Pb @1-10S       |  |
|              | Váhy             | 1000 mA @ 4,2 V             |  |
|              | Přesnost         | <0,005V                     |  |
| Účtova       | Мос              | 0,1-20A@600W                |  |
| -            | Splnit           | 0,1-20A@600W Rec/Ext Mode   |  |
|              | moc              | 0,1-3A@20W Interní režim    |  |
|              | USB A+C 5-2      | 0V@65W PD QC PPS AFC SCP    |  |
|              | Napětí           | 1,0 V-5,0 V @ 1-6S          |  |
|              | Vnitřní<br>odpor | 0,1mΩ-99Ω @1-8S             |  |
| Opa          | PWM              | 880us-2200us@20-400Hz       |  |
| ření         | PPM              | 880us-2200us*8 CH@20-50Hz   |  |
|              | SBUS             | 880us-2200us*16 CH@20-100Hz |  |
|              | PWM              | 500us-2500us@20-1000Hz      |  |
| Výstup       | PPM              | 880us-2200us*8 CH@50Hz      |  |
|              | SBUS             | 880us-2200us*16 CH@74Hz     |  |
|              | Мос              | 1-20A@1-35V Režim: CC+CV    |  |
| Zobrazit     | LCD              | IPS 2,4" rozlišení 320*240  |  |
| Produkt      | Velikost         | 108mm*71mm*36mm             |  |
|              | Hmotnost         | 235 g                       |  |
| Individuální | Velikost         | 135 mm * 81 mm * 44 mm      |  |
| balení       | Hmotnost         | 330 g                       |  |